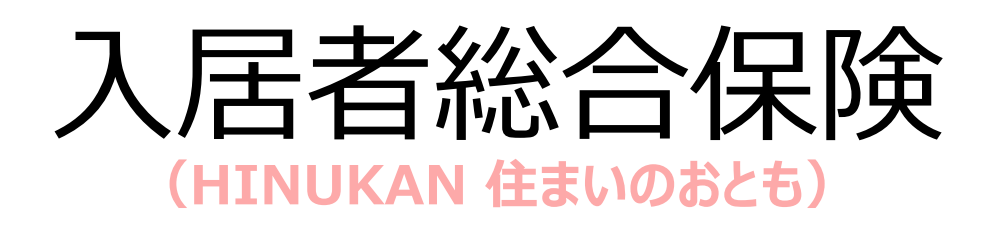

## ご契約者さま向け

スマートフォンからの事故受付 入力マニュアル 2021年12月版

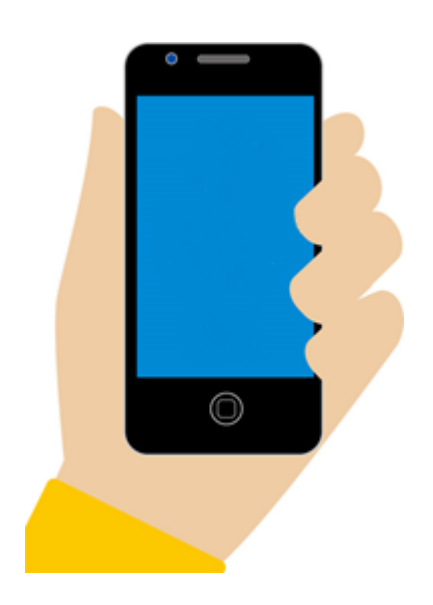

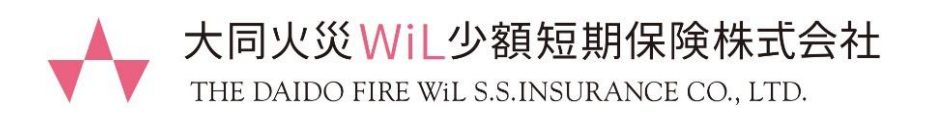

## 目 次

| 1. | 事故の連絡                  | • • • | 3  |
|----|------------------------|-------|----|
| 2. | 事故処理状況の確認              | •••   | 11 |
| 3. | ファイルアップロード(事故写真、見積書等)  | •••   | 16 |
| 4. | パスワードリセット(パスワードを忘れた場合) | •••   | 25 |

※ 記載例の住所、氏名、メールアドレス、電話番号等 は全て架空のものです。

### 1. 事故の連絡

#### (1) 大同WiL少短のホームページ <u>https://www.dwil.co.jp/</u> に アクセスしていただき、 [マイページ] のアイコンをタップします。

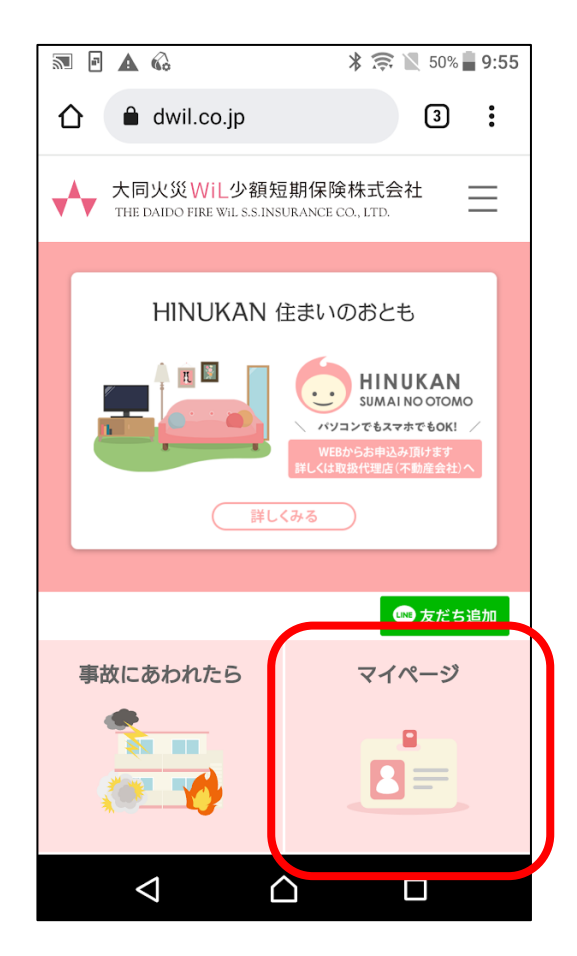

(2)「ログインページ」画面にログインID(メールアドレス)とパスワード 入力し ジイン をタップします。 パスワードが不明な場合は、パスワードがわからない場合をタップ してください。メールアドレスにパスワードを送信いたします。 ※パスワードのリセット方法は、当マニュアルP25を参照してください。

| ★ 大同火災WiL少額短期保険株式会社 Ⅲ<br>THE DAIDO FIRE WILS.S.INSURANCE CO., LTD. |
|--------------------------------------------------------------------|
| ログインページ                                                            |
| ログインID(メールアドレス)                                                    |
| メールアドレスをご入力ください。                                                   |
| パスワード                                                              |
| パスワードをご入力ください。                                                     |
| ログイン                                                               |
| <u>パスワードがわからない場合</u>                                               |
| メールアドレスを忘れた方は、下記窓口へご連<br>絡ください。<br>セールフ&カフタマーグループ                  |
| 0120-579-320(通話料無料)                                                |
| 受付時間:月~金 午前9時~午後5時                                                 |
| (土日・祝祭日、年末年始除く)                                                    |

(3)「マイページトップ」の画面から「ご契約詳細」のリンクをタップします。

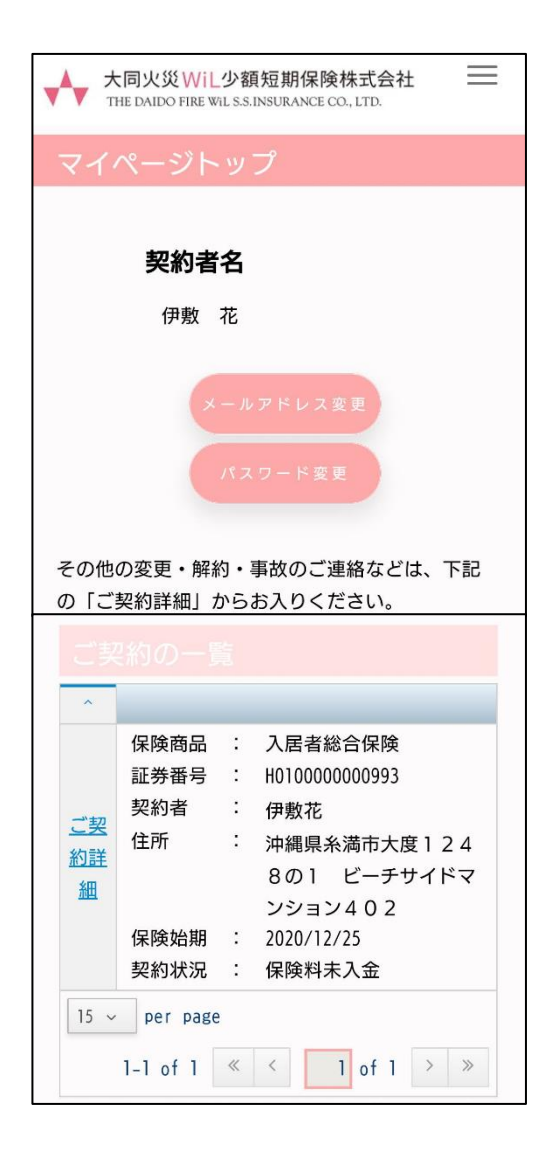

#### (4) 「契約内容」画面から

事故の連絡

をタップします。

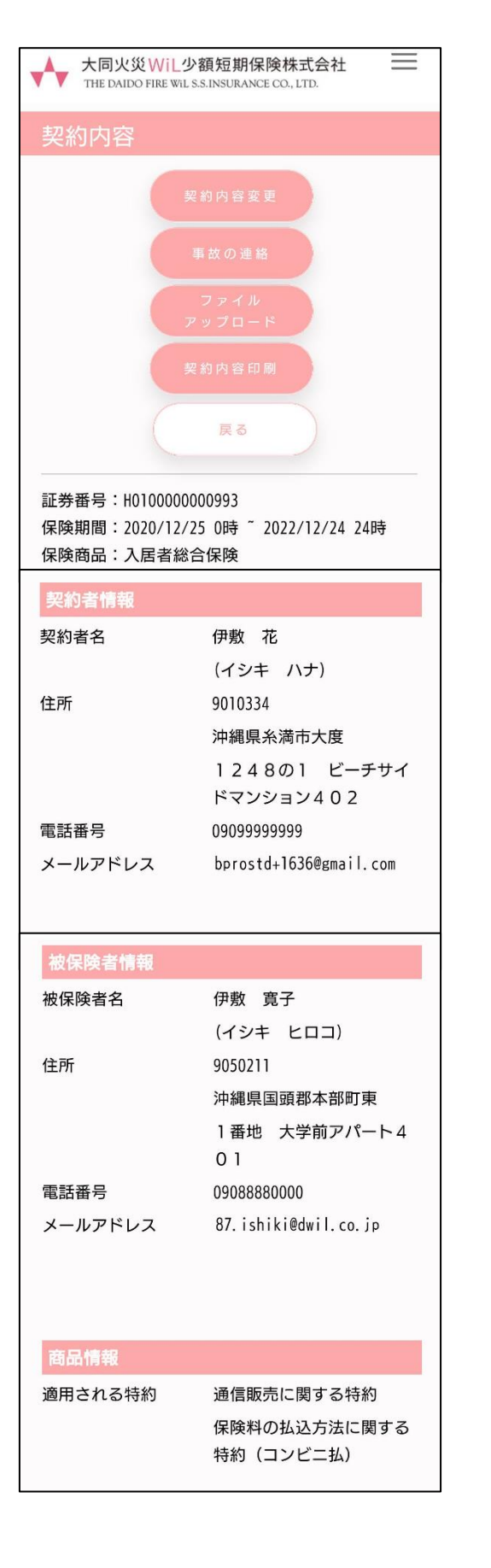

| 建物情報      |                                      |  |  |
|-----------|--------------------------------------|--|--|
| 補償の対象     | 家財                                   |  |  |
| 建物の用法     | 住宅                                   |  |  |
| 家財の所在地    | 沖縄県<br>国頭郡本部町東<br>1番地 大学前アパート4<br>01 |  |  |
| 商品固有の補償内容 |                                      |  |  |
| 家財        | 540万円                                |  |  |
| 借用住宅修理    | 50万円                                 |  |  |
| 借家人賠償     | 1,000万円                              |  |  |
| 日常生活賠償    | 1,000万円                              |  |  |
| 保険料関連情報   |                                      |  |  |
| 支払方法      | コンビニ払い                               |  |  |
| 保険料(2年)   | 18,170円                              |  |  |
| 支払回数      | 一括払い                                 |  |  |
| 保険料領収日    |                                      |  |  |
|           |                                      |  |  |

٦

# (5)「事故の連絡」画面が開くので、必要な項目を選択・入力して、

| ★ 大同火災 WiL少額短期保険株式会社<br>THE DAIDO FIRE WILS.S.INSURANCE CO., LTD.                                                                       |                                                                                                    |                                                                        |                    |
|----------------------------------------------------------------------------------------------------|----------------------------------------------------------------------------------------------------|------------------------------------------------------------------------|--------------------|
| 事故の連絡                                                                                                    |                                                                                                    |                                                                        |                    |
| 事故状況についてご入力をお願いいたします。                                                                                                    | 警察・消防届出を「あ                                                                                                    | り」にした場                                                                 | 易合の入力              |
| 事故発生日時                                                                                                    | 警察・消防署届出<br>の なし                                                                                                    |                                                                        |                    |
|                                                                                                    | <ul> <li>●●●警察署</li> </ul>                                                                                                    |                                                                        |                    |
| - ▼時 - ▼頃                                                                                                    |                                                                                                    |                                                                        |                    |
| 警察・消防署届出                                                                                                    | 指実箇所の選択項                                                                                                    | 3                                                                      |                    |
|                                                                                                    |                                                                                                    |                                                                        |                    |
|                                                                                                    | ベランダの仕切り板                                                                                                    | 0                                                                      |                    |
| 事故の種類<br>損害箇所 図須                                                                                                    | 窓ガラス                                                                                                    | 0                                                                      |                    |
| - •                                                                                                    | 家財                                                                                                    | 0                                                                      |                    |
| ・借用住宅の使用または管理に伴う事故                                                                                                    | その他                                                                                                    | 0                                                                      |                    |
| • 日常生活における第三者に対する賠償事故                                                                                                    |                                                                                                    |                                                                        |                    |
|                                                                                                    | 供用户它不住用 答:                                                                                                    | (田ノートリン)さま                                                             | <b>3+</b> <i>h</i> |
| あり                                                                                                    | 借用住宅の使用・管<br>日常生活の第三者開                                                                                                    | 理に伴う事<br>音償事故に                                                         | 事故<br>こチェックをした場合   |
| あり                                                                                                    | 借用住宅の使用・管理<br>日常生活の第三者開<br>・備用住宅の使用または管理に伴う<br>・日常生活における第三者に対する                                                                                                    | 理に伴う事<br>音償事故に<br><sub>う事故</sub><br><sub>る賠償事故</sub>                   | ≌故<br>ごチェックをした場合   |
| あり<br>弊社からご連絡差し上げる場合には、ご登録の<br>メールアドレスに連絡させていただきます。                                                                                     | 借用住宅の使用・管:<br>日常生活の第三者照<br>・備用住宅の使用または管理に伴:<br>・日常生活における第三者に対す。<br>✓ あり                                                                                                    | 理に伴う事<br>音償事故に<br><sup>5事故</sup><br><sup>5勝償事故</sup>                   | ■故<br>こチェックをした場合   |
| あり<br>弊社からご連絡差し上げる場合には、ご登録の<br>メールアドレスに連絡させていただきます。<br>ただし、日中に電話連絡させていただく場合が                                                            | 借用住宅の使用・管理<br>日常生活の第三者照<br>・借用住宅の使用または管理に伴<br>・日常生活における第三者に対す                                                                                                    | 理に伴う事<br>各償事故に<br><sup>5事故</sup><br><sup>5勝儀事故</sup>                   | ■故<br>こチェックをした場合   |
| あり<br>弊社からご連絡差し上げる場合には、ご登録の<br>メールアドレスに連絡させていただきます。<br>ただし、日中に電話連絡させていただく場合が<br>ございますので、ご登録の連絡先以外への連絡                                   | 借用住宅の使用・管部<br>日常生活の第三者期<br>・借用住宅の使用または管理に伴<br>・日常生活における第三者に対す。<br>● あり<br>事故発生場所<br>那覇市●●●交差点付<br>相手方情報                                                                                                    | 理に伴う事<br>子償事故に<br><sup>5事故</sup><br><sup>5事故</sup>                     | ■故<br>こチェックをした場合   |
| あり<br>弊社からご連絡差し上げる場合には、ご登録の<br>メールアドレスに連絡させていただきます。<br>ただし、日中に電話連絡させていただく場合が<br>ございますので、ご登録の連絡先以外への連絡<br>を希望する場合は、備考欄にご入力ください。          | <ul> <li>借用住宅の使用・管部</li> <li>日常生活の第三者期</li> <li>・備用住宅の使用または管理に伴</li> <li>・日常生活における第三者に対する</li> <li>・日常生活における第三者に対する</li> <li>・「「」」</li> <li>・日常生活における第三者に対する</li> <li>・日常生活における第三者に対する</li> <li>・日常生活における</li> <li>・日常生活における</li></ul> | 理に伴う事<br>各償事故に<br><sup>5事故</sup><br><sup>5事故</sup>                     | ■故<br>ニチェックをした場合   |
| あり<br>弊社からご連絡差し上げる場合には、ご登録の<br>メールアドレスに連絡させていただきます。<br>ただし、日中に電話連絡させていただく場合が<br>ございますので、ご登録の連絡先以外への連絡<br>を希望する場合は、備考欄にご入力ください。<br>備考欄   | 借用住宅の使用・管注<br>日常生活の第三者期<br>・備用住宅の使用または管理に伴<br>・日常生活における第三者に対す。<br>✓ あり<br>事故発生場所<br>堀事市●●●交差点付:<br>相手方情報<br>(からる報画で入力してください。)<br>氏名<br>(姓と名の間にスペースを入れてく<br>沖縄 花子                                                                                                    | 理に伴う事<br>計賞事故に<br><sup>5事故</sup><br><sup>3賠償事故</sup>                   | ■故<br>こチェックをした場合   |
| あり<br>弊社からご連絡差し上げる場合には、ご登録の<br>メールアドレスに連絡させていただきます。<br>ただし、日中に電話連絡させていただく場合が<br>ございますので、ご登録の連絡先以外への連絡<br>を希望する場合は、備考欄にご入力ください。<br>備考欄   | 借用住宅の使用・管部<br>日常生活の第三者既<br>・借用住宅の使用または管理に伴<br>・日常生活における第三者に対す。<br>● あり<br>事故発生場所<br>那覇市●●●交差点付<br>相手方情報<br>(broる蜀町で入力してください、)<br>氏名<br>(姓と名の闘にスペースを入れてく<br>沖縄 花子<br>フリガナ                                                                                                    | 理に伴う事<br>合償事故に<br>う <sup>事故<br/>る賠償事故</sup>                            | ■故<br>こチェックをした場合   |
| あり<br>弊社からご連絡差し上げる場合には、ご登録の<br>メールアドレスに連絡させていただきます。<br>ただし、日中に電話連絡させていただく場合が<br>ございますので、ご登録の連絡先以外への連絡<br>を希望する場合は、備考欄にご入力ください。<br>備考欄   | 借用住宅の使用・管注日常生活の第三者期 <ul> <li>●備用住宅の使用または管理に伴:</li> <li>●日常生活における第三者に対す。</li> <li>● のま</li> <li>● の支差点付:</li> <li>相手方情報</li> <li>(から表明で入力してください。)</li> <li>氏者</li> <li>(皮と名の間にスペースを入れてくない。)</li> <li>た者</li> <li>アリガナ</li> <li>オキナワ ハナコ</li> </ul>                                                                                                    | 理に伴う事<br>計賞事故に<br>う <sup>事故</sup><br>3階償事故                             | ■故<br>こチェックをした場合   |
| あり<br>弊社からご連絡差し上げる場合には、ご登録の<br>メールアドレスに連絡させていただきます。<br>ただし、日中に電話連絡させていただく場合が<br>ございますので、ご登録の連絡先以外への連絡<br>を希望する場合は、備考欄にご入力ください。<br>備考欄   | 借用住宅の使用・管部<br>日常生活の第三者期 <ul> <li>●備用住宅の使用または管理に伴</li> <li>●日常生活における第三者に対す。</li> <li>● あり</li> <li>事故発生場所</li> <li>那蜀市●●●交差点付</li> <li>相手方情報<br/>(わらる範囲で入力してください、)<br/>氏名<br/>(姓と名の間にスペースを入れてく<br/>沖縄 花子</li> <li>フリガナ<br/>オキナワ ハナコ</li> <li>生年月日</li> <li>200/01/01</li> </ul>                                                                                                    | 理に伴う事<br>合償事故に<br><sup>5事故</sup><br>5 <sup>8時償事故</sup>                 | ■故<br>こチェックをした場合   |
| あり<br>弊社からご連絡差し上げる場合には、ご登録の<br>メールアドレスに連絡させていただきます。<br>ただし、日中に電話連絡させていただく場合が<br>ございますので、ご登録の連絡先以外への連絡<br>を希望する場合は、備考欄にご入力ください。<br>備考欄   | 借用住宅の使用・管部<br>日常生活の第三者期 ・備用住宅の使用または管理に伴: ・日常生活における第三者に対する ● あり 事故発生場所 那部市●●●交差点付: 相手方情報 (はかる報酬で入力してください。) 氏名 「女と名の間にスペースを入れてくいか。) 近名 アリガナ オキナワ ハナコ 生年月日 200/01/01 単初                                                                                                    | 理に伴う事<br>合償事故に<br>5事放<br>5 <sup>8賠償事故</sup>                            | 喜故<br>ニチェックをした場合   |
| あり<br>弊社からご連絡差し上げる場合には、ご登録の<br>メールアドレスに連絡させていただきます。<br>ただし、日中に電話連絡させていただく場合が<br>ございますので、ご登録の連絡先以外への連絡<br>を希望する場合は、備考欄にご入力ください。<br>備考欄   | 借用住宅の使用・管部<br>日常生活の第三者期 ・借用住宅の使用または管理に伴び、 ・日常生活における第三者に対す。 ● あり 事故発生場所 那型市●●●交差点付 相手方情報 (bかる範囲で入力してください、) 氏名 (姓と名の間にスペースを入れてくない、) 氏名 (姓と名の間にスペースを入れてくない、) た名 この0/01/01 生年月日 200/01/01 生年7日                                                                                                    | 理に伴う事<br>合償事故に<br>55度 <sup>()</sup> 事故<br>55度 <sup>()</sup> 事故         | ■故<br>こチェックをした場合   |
| あり<br>弊社からご連絡差し上げる場合には、ご登録の<br>メールアドレスに連絡させていただきます。<br>ただし、日中に電話連絡させていただく場合が<br>ございますので、ご登録の連絡先以外への連絡<br>を希望する場合は、備考欄にご入力ください。<br>備考欄   | 借用住宅の使用・管部<br>日常生活の第三者期 <ul> <li>・備用住宅の使用または管理に伴</li> <li>・日常生活における第三者に対する</li> <li>・日常生活における第三者に対する</li> <li>・「あり</li> <li>事故発生場所</li> <li>那雪市●●●交差点付</li> <li>相手方情報         <ul> <li>(brosを知可な力してください。)</li> <li>氏名</li> <li>(brosを知可な力してください。)</li> <li>氏名</li> <li>(brosを知可な力してください。)</li> <li>氏名</li> <li>(brosを知可な力してください。)</li> <li>氏名</li> <li>(brosを知可な力してください。)</li> <li>氏名</li> <li>(brosを知可な力してください。)</li> <li>氏名</li> <li>(brosを知可な力してください。)</li> <li>氏名</li> <li>(brosを知可な力してください。)</li> </ul> <ul> <li>(brosを知可な力してください。)</li> <li>氏名</li> <li>(brosを知可な力してください。)</li> <li>氏名</li> <li>(brosを知可な力してください。)</li> </ul> <ul> <li>(brosを知可な力してください。)</li> <li>氏名</li> <li>(brosを知てるの間にスペースを入れてく<br/><ul> <li>(brosを知可な力してください。)</li> <li>氏名</li> <li>(brosを知可な力してください。)</li> <li>(broseの間にスペースを入れてく</li> <li>(broseの間にスペースを入れてく</li> <li>(broseの間にスペースを入れてく</li> <li>(broseの間にスペースを入れてく</li> <li>(broseの間にスペースを入れてく</li> <li>(broseの間にスペースを入れてく</li> <li>(broseの間にスペースを入れてく</li> <li>(broseの間にスペースを入れてく</li> <li>(broseの間にスペースを入れてく</li> <li>(broseの間にスペースを入れてく</li> <li>(broseの間にスペースを入れてく</li> <li>(broseの間にスペースを入れてく</li> <li>(broseの間にスペースを入れてく</li> <li>(broseの間にスペースを入れてく</li></ul></li></ul></li></ul>                                                                                                    | 理に伴う事<br>合償事故に<br>5 事故<br>5 <sup>8 勝</sup> 償事故                         | 基故<br>ニチェックをした場合   |
| あり 弊社からご連絡差し上げる場合には、ご登録の<br>メールアドレスに連絡させていただきます。<br>ただし、日中に電話連絡させていただく場合が<br>ございますので、ご登録の連絡先以外への連絡<br>を希望する場合は、備考欄にご入力ください。             | <ul> <li>借用住宅の使用・管部</li> <li>日常生活の第三者期</li> <li>●備用住宅の使用または管理に伴</li> <li>●日常生活における第三者に対す。</li> <li>● あり</li> <li>事故発生場所</li> <li>那雪市●●●交差点付</li> <li>相手方情報         <ul> <li>(bかる範囲で入力してください、)</li> <li>氏名</li> <li>(姓と名の間にスペースを入れてく</li> <li>沖縄 花子</li> </ul> </li> <li>フリガナ         <ul> <li>オキナワ ハナコ</li> <li>生年月日</li> <li>2000/01/01</li> <li>2000/01/01</li> <li>第</li> </ul> </li> <li>世別         <ul> <li>●</li> <li>●</li></ul></li></ul>                                                                                                    | 理に伴う事<br>合償事故に<br><sup>5事故</sup><br>5 <sup>86</sup> 償事故                | ■故<br>こチェックをした場合   |
| あり 弊社からご連絡差し上げる場合には、ご登録の<br>メールアドレスに連絡させていただきます。<br>ただし、日中に電話連絡させていただく場合が<br>ございますので、ご登録の連絡先以外への連絡<br>を希望する場合は、備考欄にご入力ください。 備考欄         | 借用住宅の使用・管部<br>日常生活の第三者既<br>・借用住宅の使用または管理に伴<br>・日常生活における第三者に対す。<br>● あり<br>事故発生場所<br>那型市●●●交差点付<br>相写方情報<br>(わらる範囲で入力してください、)<br>氏名<br>(なと名の間にスペースを入れてく<br>沖縄 花子<br>フリガナ<br>オキナワ ハナコ<br>生年月日<br>2000/01/01<br>堂<br>野優番号<br>1234567<br>住所<br>沖縄県那覇市久茂地1-12-1沖縄                                                                                                    | 理に伴う事<br>5<br>5<br>5<br>5<br>5<br>5<br>5<br>5<br>5<br>5<br>5<br>5<br>5 | 事故<br>こチェックをした場合   |
| あり 弊社からご連絡差し上げる場合には、ご登録の<br>メールアドレスに連絡させていただきます。<br>ただし、日中に電話連絡させていただく場合が<br>ございますので、ご登録の連絡先以外への連絡<br>を希望する場合は、備考欄にご入力ください。 備考欄 展る      | 借用住宅の使用・管部<br>日常生活の第三者期 ・備用住宅の使用または管理に伴: ・日常生活における第三者に対す。 ● あり 事故発生場所 那期市●●●交差点付: 相手方情報 (少かる報回で入力してください、) 氏名 (姓と名の間にスペースを入れてく 沖縄 花子 フリガナ オキナワ ハナコ 生年月日 2004/01/01 生形 野便番号 1234567  住所 沖縄県那朝市久茂地1-12-1沖縄 電話番号 09000123456                                                                                                    | 理に伴う事                                                                  | 基故<br>こチェックをした場合   |
| あり 弊社からご連絡差し上げる場合には、ご登録の<br>メールアドレスに連絡させていただきます。<br>ただし、日中に電話連絡させていただく場合が<br>ございますので、ご登録の連絡先以外への連絡<br>を希望する場合は、備考欄にご入力ください。 備考欄 展る      | 借用住宅の使用・管部<br>日常生活の第三者期<br>・備用住宅の使用または管理に伴<br>・日常生活における第三者に対す。<br>● あり<br>事故発生場所<br>那覇市●●●交差点付<br>相手方情報<br>(わる歌圏で入力してください、)<br>氏名<br>(など名の間にスペースを入れてく<br>沖縄 花子<br>フリガナ<br>オキナワ ハナコ<br>生年月日<br>2000/01/01<br>単<br>世別<br>●<br>世別<br>●<br>世別<br>●<br>電話番号<br>り9000123456<br>メールアドレス                                                                                                    | 理に伴う事<br>合償事故に<br>う事故<br>う事故<br>ください。)                                 | 事故<br>こチェックをした場合   |
| あり 弊社からご連絡差し上げる場合には、ご登録の<br>メールアドレスに連絡させていただきます。<br>ただし、日中に電話連絡させていただく場合が<br>ございますので、ご登録の連絡先以外への連絡<br>を希望する場合は、備考欄にご入力ください。 備考欄 展る 確 20 | <ul> <li>借用住宅の使用・管託</li> <li>日常生活の第三者期</li> <li>・備用住宅の使用または管理に伴:</li> <li>日常生活における第三者に対する</li> <li>● あり</li> <li>事故発生場所</li> <li>那面市●●●交差点付?</li> <li>相手方情報         <ul> <li>(bかる範囲で入力してください。)</li> <li>氏名</li> <li>(bかる範囲で入力してください。)</li> <li>氏名</li> <li>(bかる範囲で入力してください。)</li> <li>氏名</li> <li>(bかる範囲で入力してください。)</li> <li>氏名</li> <li>(bかる範囲で入力してください。)</li> <li>氏名</li> <li>(bかる範囲で入力してください。)</li> </ul> </li> <li>第二次の(101)</li> <li>(bかる範囲で入力してください。)</li> <li>氏名</li> <li>(bかる範囲で入力してください。)</li> <li>氏名</li> <li>(bかる範囲で入力してください。)</li> <li>氏名</li> <li>(bかる範囲で入力してください。)</li> </ul> <li>第二次の(101)</li> <li>(b)</li> <li>(b)</li> <li>(c)</li> <li>第</li> <li>第</li> <li>(c)</li> <li>(c)<th>理に伴う事<br/>合償事故に<br/>う事故<br/>55賠償事故<br/>ください。)</th><th>事故<br/>こチェックをした場合</th></li>                                                                                                    | 理に伴う事<br>合償事故に<br>う事故<br>55賠償事故<br>ください。)                              | 事故<br>こチェックをした場合   |

(6)「事故の連絡(確認)」画面が表示されるので、内容に誤りがないか確認し、正しければ 確定 をタップします。

| ★ 大同火災WiL少額短期保険株式会社<br>THE DAIDO FIRE WIL S.S.INSURANCE CO., LTD. |                   |
|-------------------------------------------------------------------|-------------------|
| 事故の連絡(                                                            | 確認)               |
| 事故状況                                                              |                   |
| 事故発生日時                                                            | 2021/01/05 06:00頃 |
| 警察・消防署届出                                                          | あり                |
| 届出先                                                               | 那覇警察署             |
| 事故の種類                                                             |                   |
| 損害箇所                                                              | 家財                |
| 備考                                                                |                   |
|                                                                   |                   |
|                                                                   |                   |
|                                                                   |                   |
| 戻る                                                                | 確定                |

# (7)「事故の連絡(完了)」の画面が表示されるので マイページトップ をタップして手続き完了です。

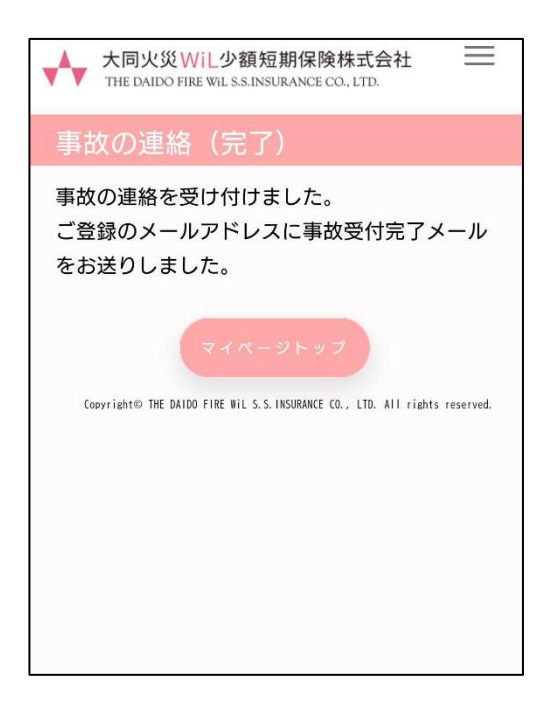

#### (8) 手続完了と同時に登録したメールアドレスに、「事故受付完了の お知らせ」メールが送信されます。

手続き完了メール

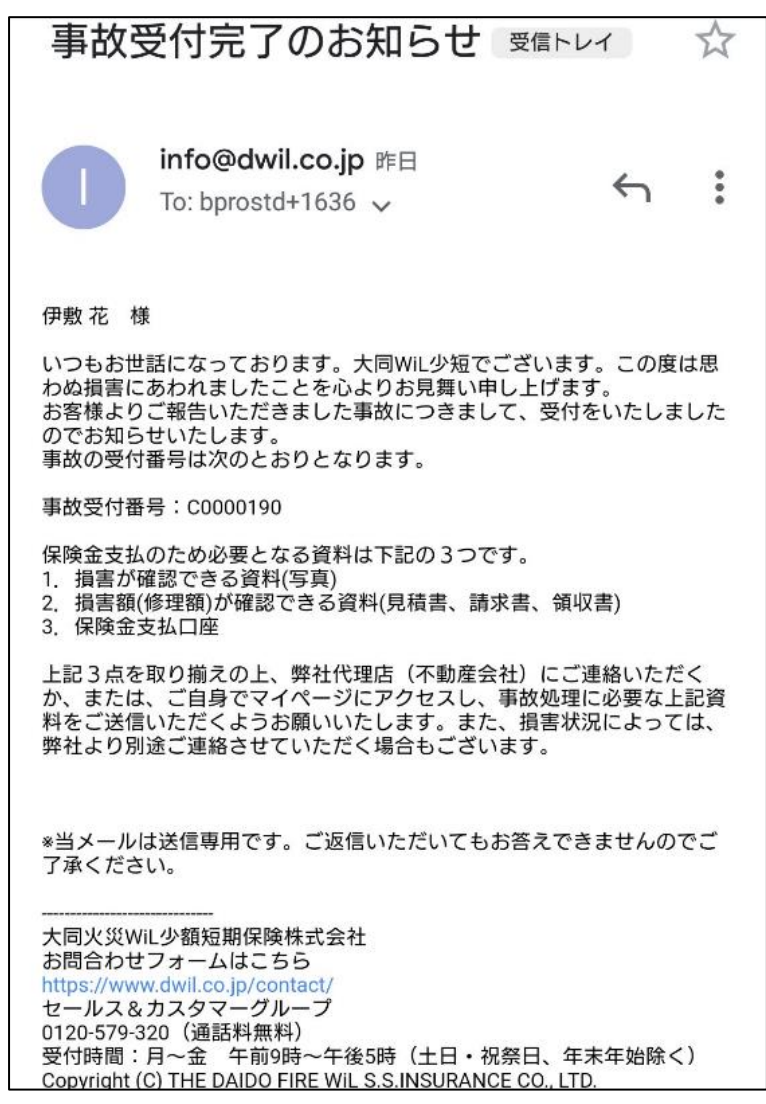

2. 事故処理状況の確認

(1) 大同WiL少短のホームページ <u>https://www.dwil.co.jp/</u> に アクセスしていただき、 [マイページ] のアイコンをタップします。

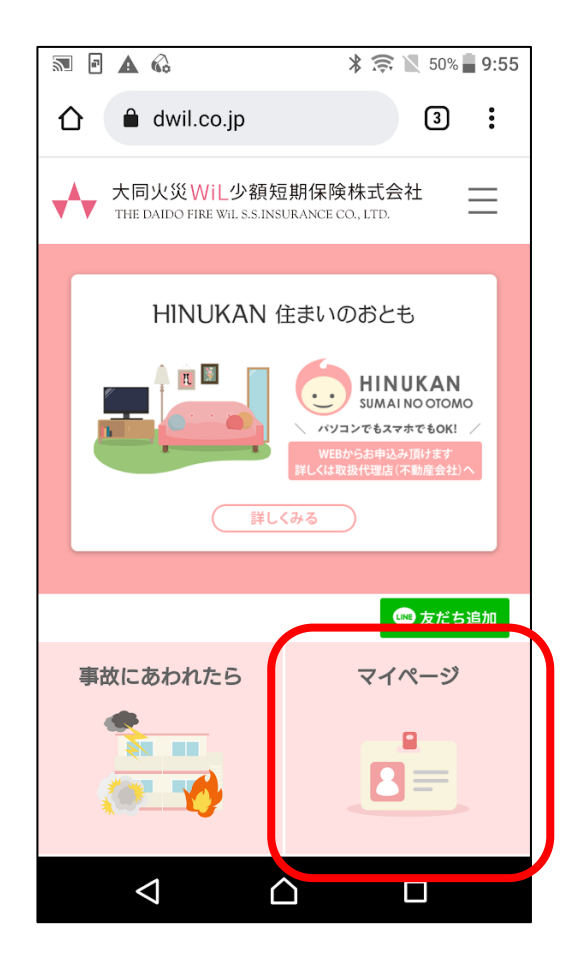

(2)「ログインページ」画面にログインID(メールアドレス)とパスワード 入力し ジイン をタップします。 パスワードが不明な場合は、パスワードがわからない場合をタップ してください。メールアドレスにパスワードを送信します。

| ★ 大同火災WiL少額短期保険株式会社<br>THE DAIDO FIRE WILS.S.INSURANCE CO., LTD. |
|------------------------------------------------------------------|
| ログインページ                                                          |
| ログインID(メールアドレス)                                                  |
| メールアドレスをご入力ください。                                                 |
| パスワード                                                            |
| パスワードをご入力ください。                                                   |
| ログイン                                                             |
| <u>パスワードがわからない場合</u>                                             |
| メールアドレスを忘れた方は、下記窓口へご連                                            |
| セールス&カスタマーグループ                                                   |
| 0120-579-320(通話料無料)                                              |
| 受付時間:月~金 午前9時~午後5時                                               |
| (土日・祝祭日、年末年始除く)                                                  |

#### (3)「マイページトップ」画面から「<u>ご契約詳細</u>」のリンク文字をタップ します。

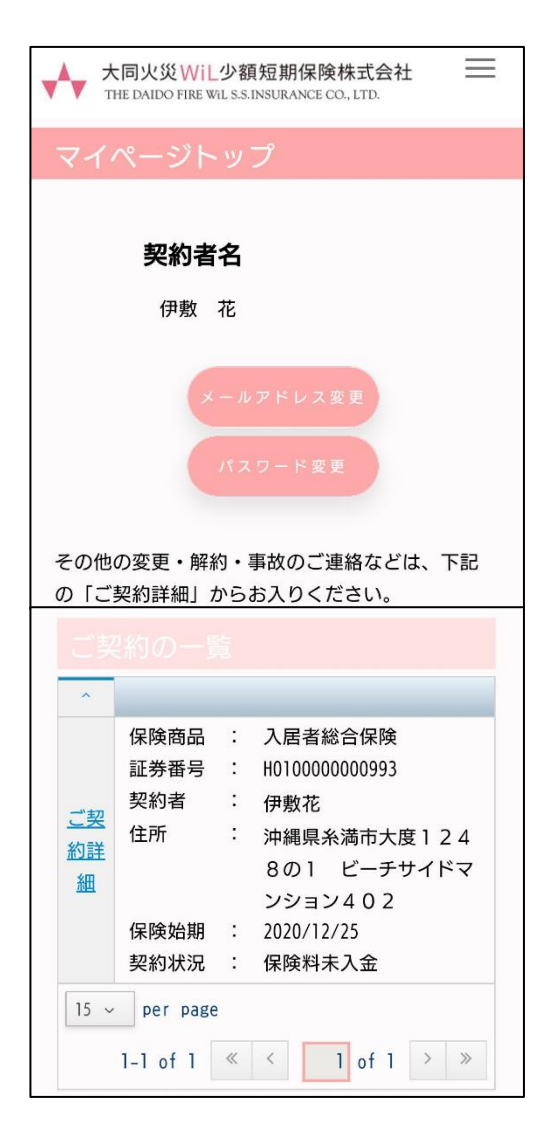

### (4) 「契約内容」画面から

事故処理状況をタップします。

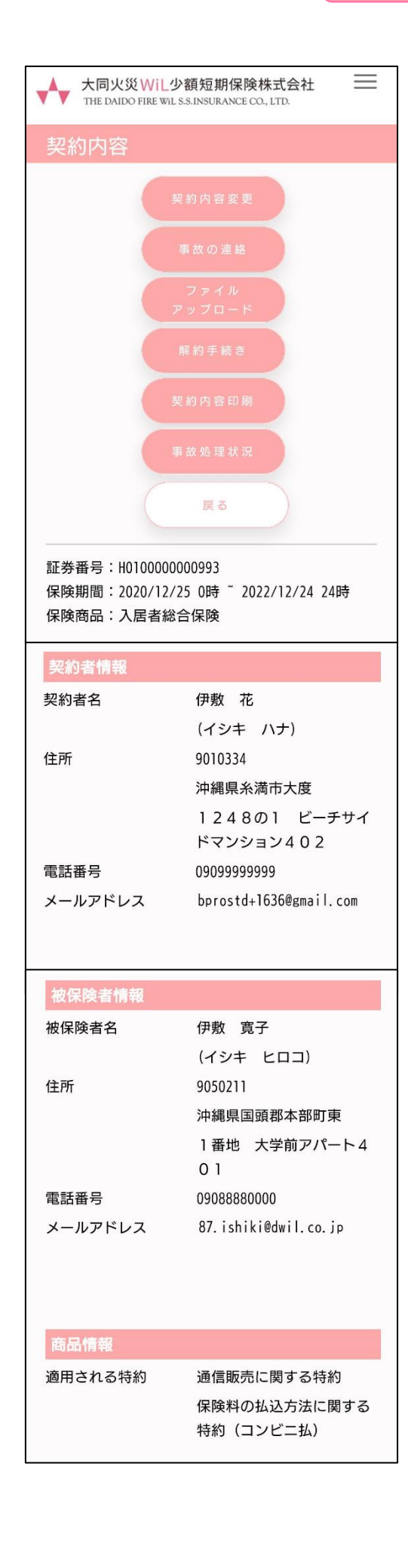

| 建物情報     |                                      |
|----------|--------------------------------------|
| 補償の対象    | 家財                                   |
| 建物の用法    | 住宅                                   |
| 家財の所在地   | 沖縄県<br>国頭郡本部町東<br>1番地 大学前アパート4<br>01 |
| 商品固有の補償内 | 容                                    |
| 家財       | 540万円                                |
| 借用住宅修理   | 50万円                                 |
| 借家人賠償    | 1,000万円                              |
| 日常生活賠償   | 1,000万円                              |
| 保険料関連情報  |                                      |
| 支払方法     | コンビニ払い                               |
| 保険料(2年)  | 18,170円                              |
| 支払回数     | 一括払い                                 |
| 保険料領収日   |                                      |

# (5)「事故処理状況」画面が表示されます。 戻 🖉 をタップして 処理状況の確認が完了です。

| ★ <b>大同火災WiL少額短期保険株式</b><br>★ The DaiDo Fire Wil S.S.INSURANCE CO., LTD. | ≩社               |
|--------------------------------------------------------------------------|------------------|
| 事故処理状況                                                                   |                  |
| <b>事故発生日 処理状況</b><br>2021/01/05 事故の受付が完了しまし<br>た。                        | 支払保険金            |
| Copyright® THE DAIDO FIRE WIL S.S. INSURANCE CO., LTD. AII               | rights reserved. |

3.ファイルアップロード

(1) 大同WiL少短のホームページ <u>https://www.dwil.co.jp/</u> に アクセスしていただき、 [マイページ] のアイコンをタップします。

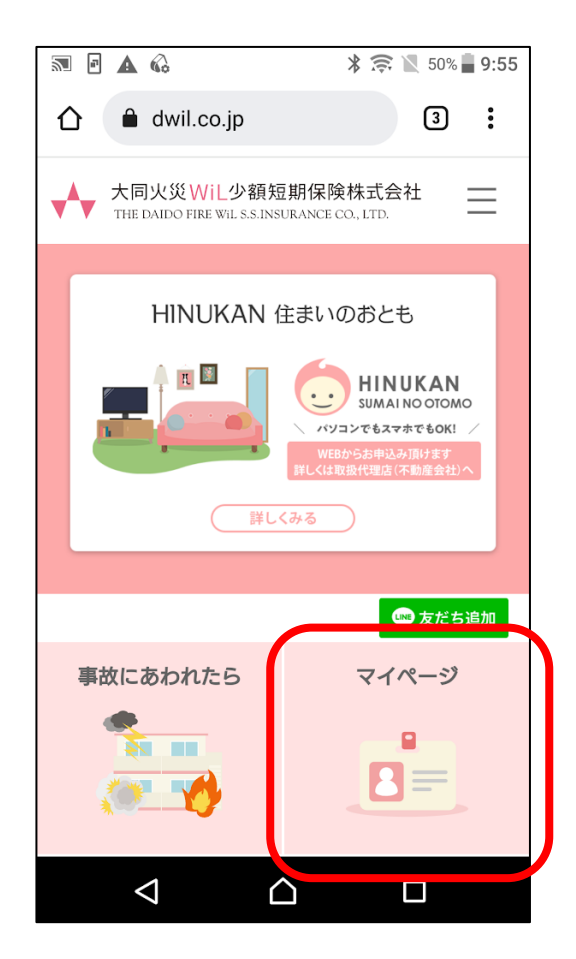

(2)「ログインページ」画面にログインID(メールアドレス)とパスワード 入力し ジイン をタップします。 パスワードが不明な場合は、パスワードがわからない場合をタップ してください。メールアドレスにパスワードを送信します。

| ★ 大同火災WiL少額短期保険株式会社<br>THE DAIDO FIRE WILS.S.INSURANCE CO., LTD. |
|------------------------------------------------------------------|
| ログインページ                                                          |
| ログインID(メールアドレス)                                                  |
| メールアドレスをご入力ください。                                                 |
| パスワード                                                            |
| パスワードをご入力ください。                                                   |
| ログイン                                                             |
| <u>パスワードがわからない場合</u>                                             |
| メールアドレスを忘れた方は、下記窓口へご連                                            |
| セールス&カスタマーグループ                                                   |
| 0120-579-320(通話料無料)                                              |
| 受付時間:月~金 午前9時~午後5時                                               |
| (土日・祝祭日、年末年始除く)                                                  |

(3)「マイページトップ」の画面から「ご契約詳細」をタップします。

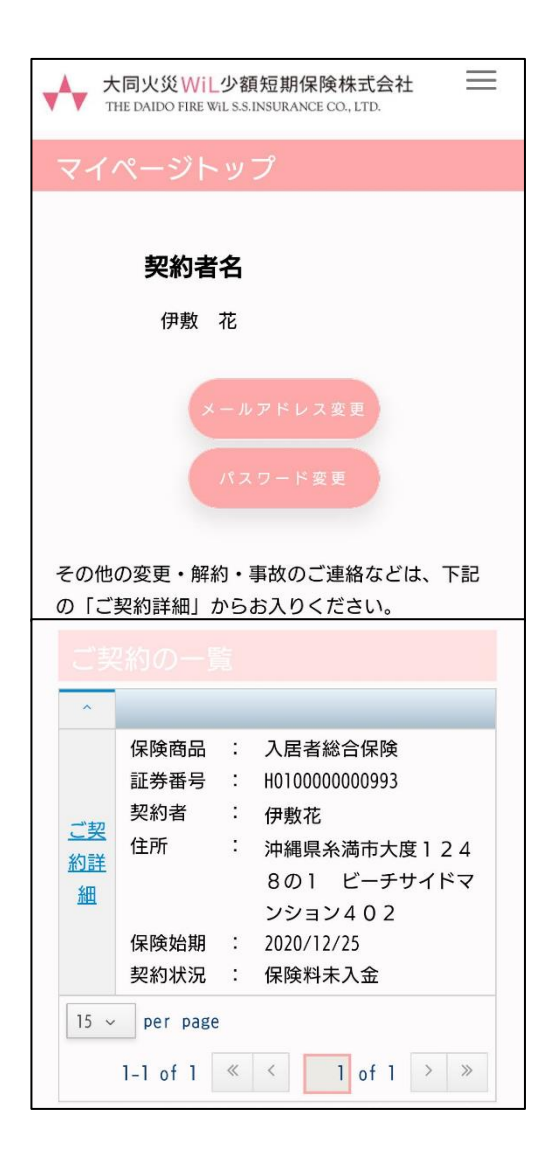

### (4) 「契約内容」画面から

★ 大同火災WiL少額短期保険株式会社 THE DAIDO FIRE WIL S.S.INSURANCE CO., LTD.  $\equiv$ 

戻る 証券番号:H010000000993 保険期間:2020/12/25 0時 ~ 2022/12/24 24時 保険商品:入居者総合保険 契約者名 伊敷花 (イシキ ハナ) 住所 9010334 沖縄県糸満市大度 1248の1 ビーチサイ ドマンション402 電話番号 09099999999 メールアドレス bprostd+1636@gmail.com

#### 被保険者情報

| 被保険者名   | 伊敷 寛子                |
|---------|----------------------|
|         | (イシキ ヒロコ)            |
| 住所      | 9050211              |
|         | 沖縄県国頭郡本部町東           |
|         | 1番地 大学前アパート4         |
|         | 01                   |
| 電話番号    | 09088880000          |
| メールアドレス | 87.ishiki@dwil.co.jp |
|         |                      |

#### 商品情報

適用される特約

通信販売に関する特約 保険料の払込方法に関する 特約(コンビニ払)

| 建物情報     |                                      |
|----------|--------------------------------------|
| 補償の対象    | 家財                                   |
| 建物の用法    | 住宅                                   |
| 家財の所在地   | 沖縄県<br>国頭郡本部町東<br>1番地 大学前アパート4<br>01 |
| 商品固有の補償内 | 內容                                   |
| 家財       | 540万円                                |
| 借用住宅修理   | 50万円                                 |
| 借家人賠償    | 1,000万円                              |
| 日常生活賠償   | 1,000万円                              |
| 保険料関連情報  |                                      |
| 支払方法     | コンビニ払い                               |
| 保険料(2年)  | 18,170円                              |
| 支払回数     | 一括払い                                 |
| 保険料領収日   |                                      |
|          |                                      |

をタップします。

(5)「ファイルアップロード」の画面が開くので ファイル選択 をタップします。

| ★同火災WiL少額短期保険株式会社<br>The Daldo Fire WiL S.S.INSURANCE CO., LTD.                                                                                                    |
|----------------------------------------------------------------------------------------------------|
| ファイルアップロード                                                                                                    |
| アップロードしたい写真や必要書類を登録してく<br>ださい。<br><手順>                                                                                                    |
| <ol> <li>「ファイル選択」ボタンを押下します。</li> <li>アップロードしたい写真を1枚指定します。</li> <li>Preview Areaに画像が表示されますので「アッ<br/>プロード」ボタンを押下します。</li> <li>※大きなファイルの場合、時間がかかったり、ア<br/>ップロードできない場合がございます。</li> </ol> |
| ファイル選択<br>Preview Area                                                                                                    |
| 戻る アップロード                                                                                                    |

## (6)「ファイルアップロード」の画面が開くので、画像(ファイル)を選択して、 アップロード をタップします。

#### ※1 画像は、1枚づつ選択してください。

※2 画像を選択する方法は、スマホの機種によって異なりますので当マニュアルでの記載 は、省略します。

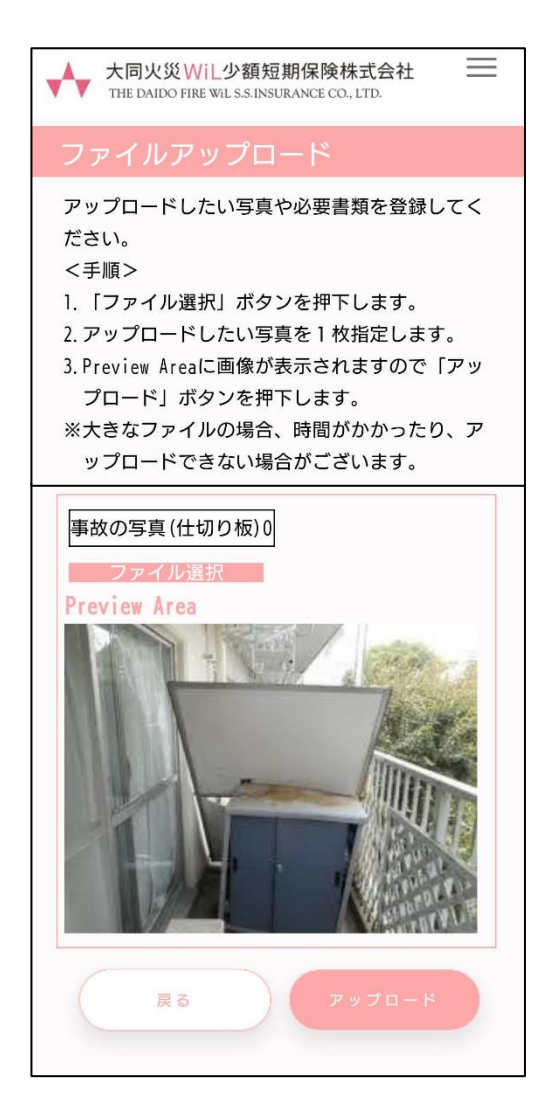

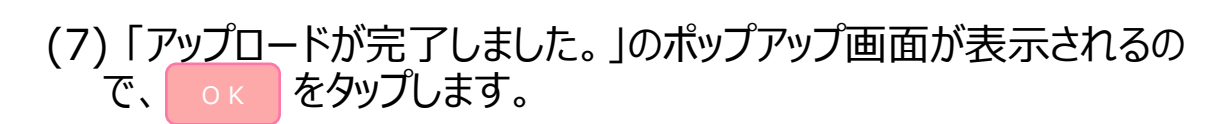

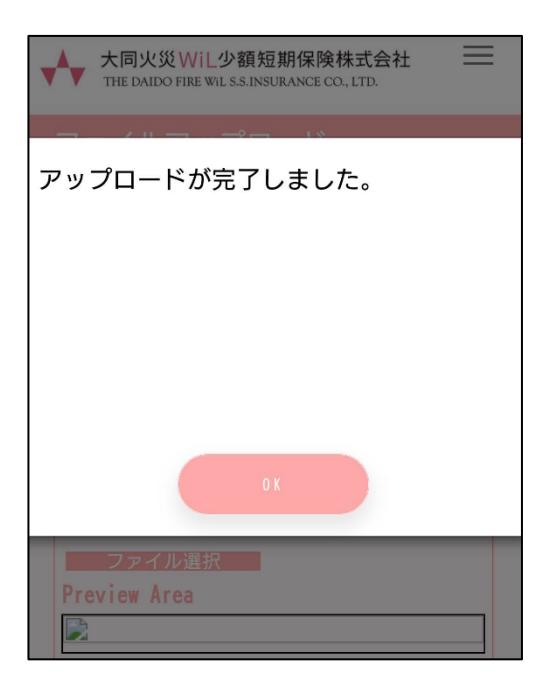

#### (8)「ファイルアップロード」画面が開き、アップロードしたファイル名が 画面下に表示されます。

※1 複数の画像をアップロードする場合は、(5) ~ (6)の手順を繰り返します。

| 大同火災 Wil 少額短期保険机 The DaiDo Fire Wil S.S.INSURANCE CO.                                                                                                    | 株式会社 📃<br>, LTD.                                             |  |
|----------------------------------------------------------------------------------------------------|--------------------------------------------------------------|--|
| ファイルアップロード                                                                                                    |                                                              |  |
| アップロードしたい写真や必要書<br>ださい。<br><手順><br>1.「ファイル選択」ボタンを押下<br>2.アップロードしたい写真を1枚<br>3.Preview Areaに画像が表示され<br>プロード」ボタンを押下します<br>※大きなファイルの場合、時間が<br>ップロードできない場合がござ | 類を登録してく<br>します。<br>指定します。<br>ますので「アッ<br>。<br>かかったり、ア<br>います。 |  |
| ファイル選択<br>Preview Area<br>ご<br>戻る アップロード                                                                                                    |                                                              |  |
| 21.02                                                                                                    |                                                              |  |
| 豆邨<br>No → ファイル名                                                                                                    | 登録日                                                          |  |
| 001 事故の写真(仕切り<br>板) 02. jpg                                                                                                    | 2021-01-19<br>15:49                                          |  |
| 15 - per page                                                                                                    |                                                              |  |
| 1-1 of 1 《 < 1                                                                                                    | of 1 > »                                                     |  |

(9)「ファイルアップロード」画面で 戻る をタップして完了です。

|                                                             | ] <mark>火災WiL少額短期保険</mark> 机<br>DAIDO FIRE WiL S.S.INSURANCE CO.                                         | 株式会社 📃<br>, LTD.                                             |
|-------------------------------------------------------------|----------------------------------------------------------------------------------------------------|--------------------------------------------------------------|
| ファイ                                                         | ルアップロード                                                                                                  |                                                              |
| アップロ<br>ださい。<br><手順フ<br>1.「ファブ<br>3. Previe<br>プロー<br>※ ップロ | ードしたい写真や必要書<br>イル選択」ボタンを押下<br>ロードしたい写真を1枚<br>w Areaに画像が表示され<br>ド」ボタンを押下します<br>ファイルの場合、時間が<br>ードできない場合がござ | 類を登録してく<br>します。<br>指定します。<br>ますので「アッ<br>。<br>かかったり、ア<br>います。 |
| Preview<br>D                                                | マイル選択<br>r Area<br>戻る ア                                                                                  | ップロード                                                        |
| 答钮                                                          |                                                                                                    |                                                              |
| No ~                                                        | ファイル名                                                                                                    | 登録日                                                          |
| 001                                                         | 事故の写真(仕切り<br>板) 02. jpg                                                                                  | 2021-01-19<br>15:49                                          |
| 15 v per page                                               |                                                                                                    |                                                              |
| 1-                                                          | 1 of 1 《 < 1                                                                                             | of 1 > »                                                     |

### 4. パスワードのリセット(初期化)

(1)「ログインページ」画面下部の「<u>パスワードがわからない場合</u>」 のリンクをタップします。

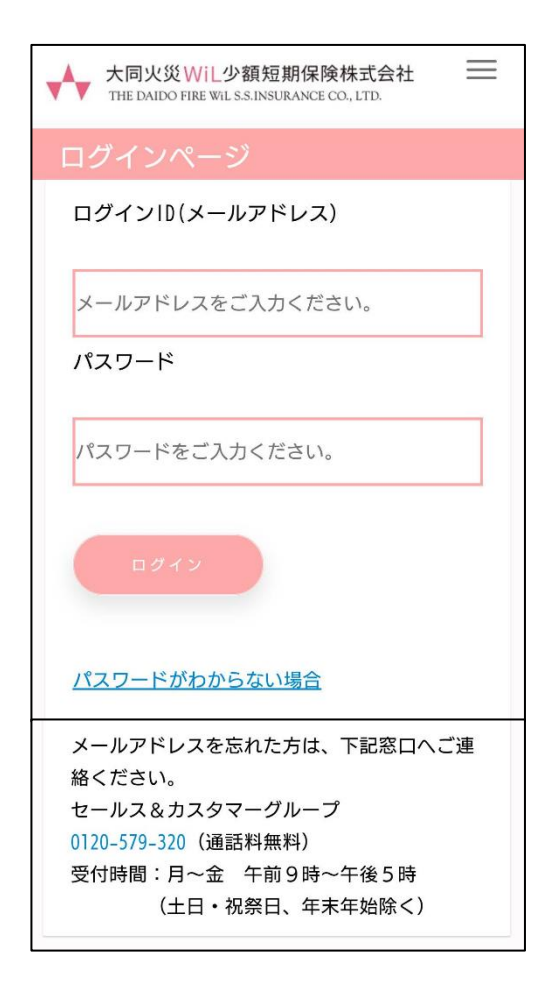

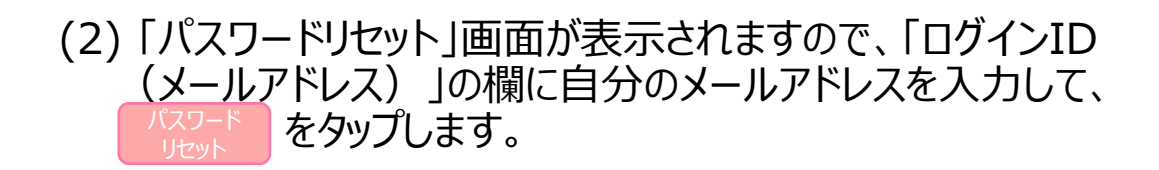

| ★ 大同火災WiL少額短期保険株式会社<br>THE DAIDO FIRE WILSS.INSURANCE CO., LTD.                   |
|-----------------------------------------------------------------------------------|
| パスワードリセット                                                                         |
| パスワードのリセットを行います。<br>新しいパスワードを登録する案内をお送りします<br>ので、ご登録のログインID(メールアドレス)を<br>ご入力ください。 |
| ログインID(メールアドレス)                                                                   |
| bprostd+1635@gmail.com                                                            |
| 戻る パスワード<br>リセット                                                                  |

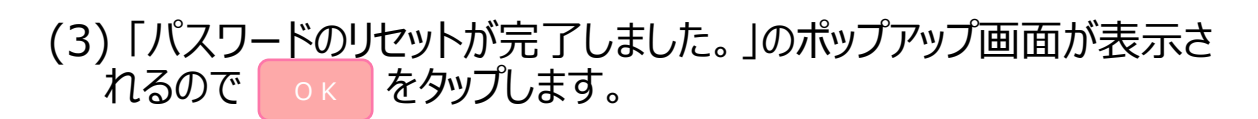

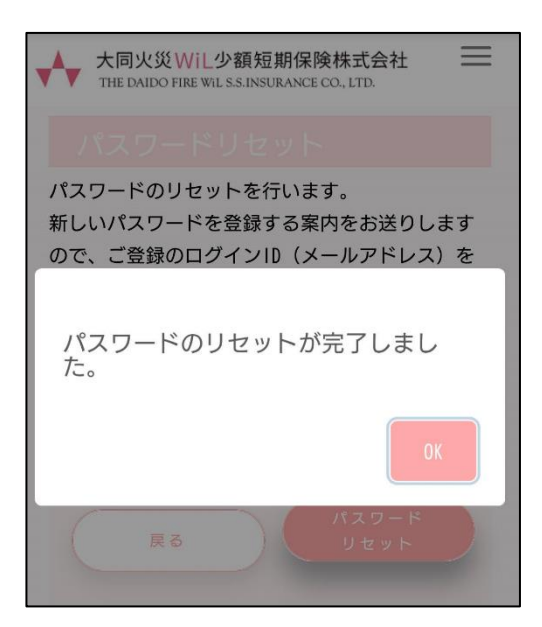

#### (4)「パスワード再設定のお知らせ」メールが届きますので、本文中の パスワードをコピーして「<u>マイページ</u>」のリンクをタップします。

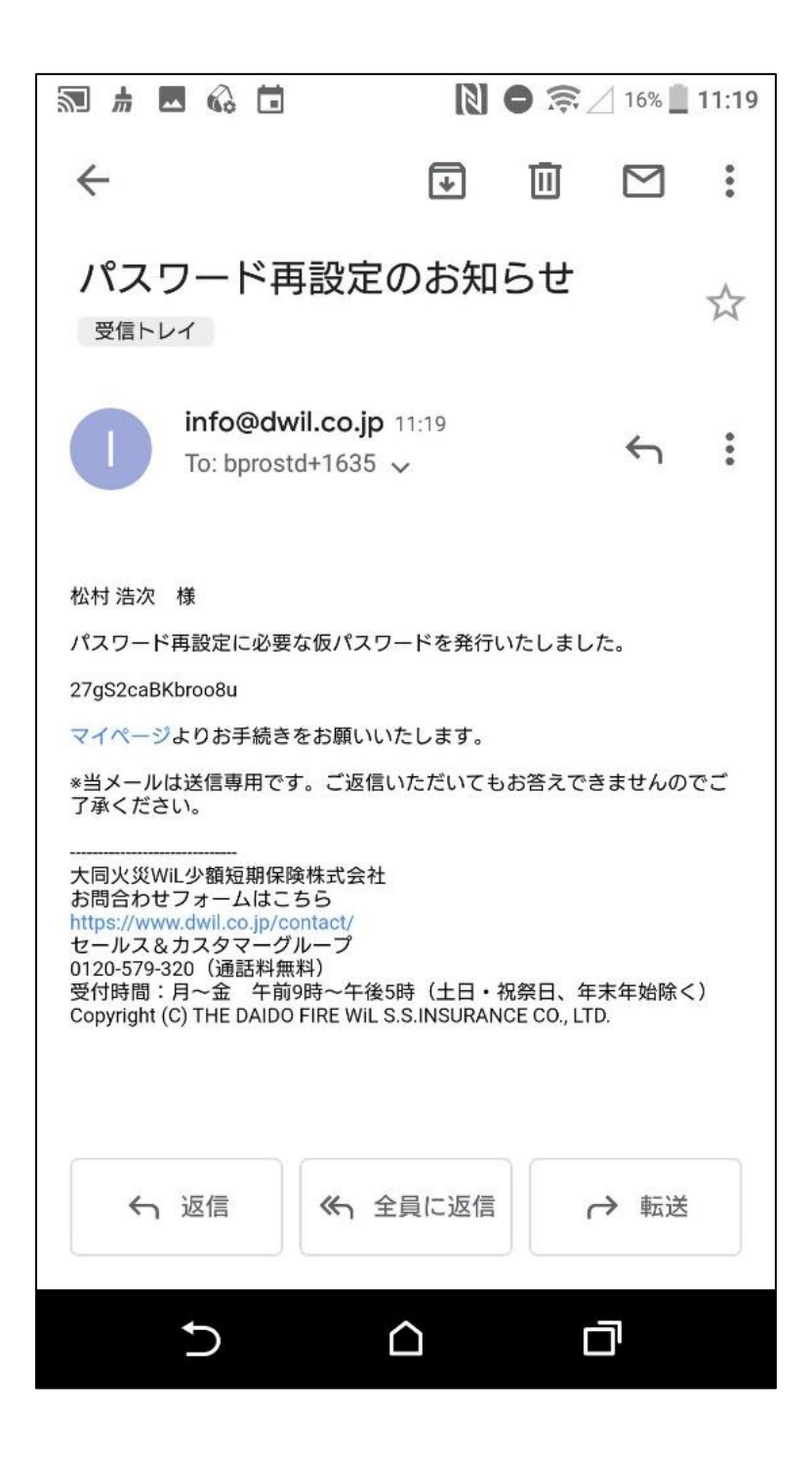

#### (5)「ログインページ」画面に「ログインID(メールアドレス)」を 入力し、パスワードの欄に先ほどコピーしたパスワードを貼り付けて、 ログイン をタップします。

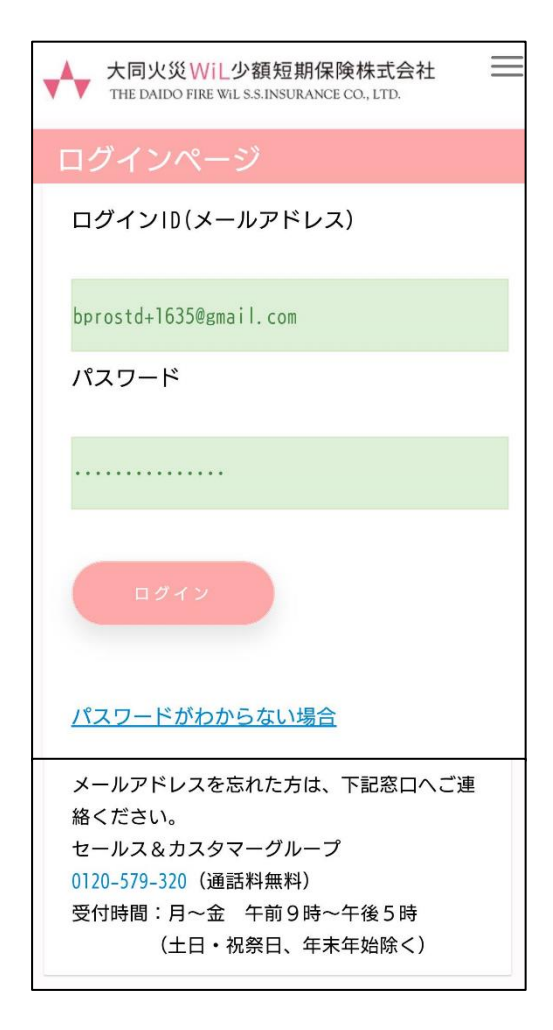

#### (6)「マイページトップ」画面が開きます。 以上でパスワードのリセット(初期化)の手続き完了です。

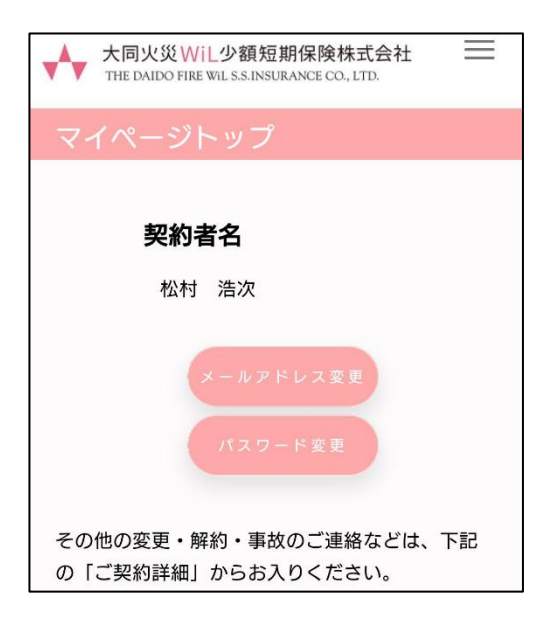